## To Register for "Basics of Physical Activity for Seniors" On a computer or iPad go to <u>https://www.jccgv.com/</u>

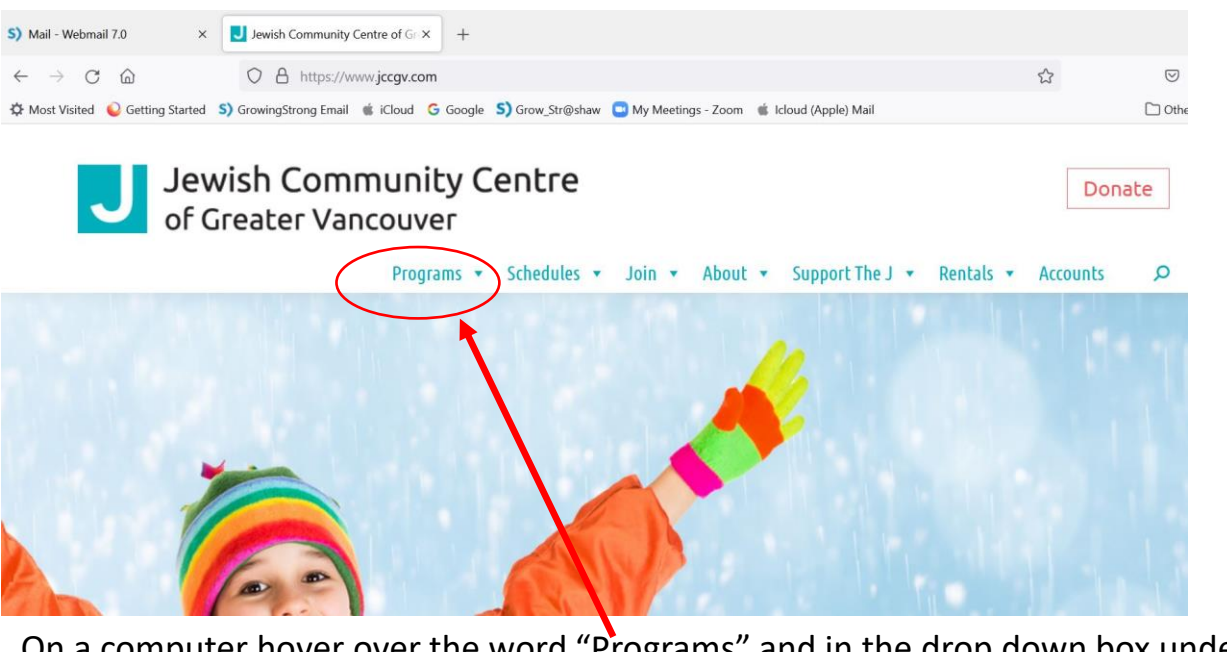

On a computer hover over the word "Programs" and in the drop down box under "Fitness and Wellness" the last item is "Instructor Training". Click on that.

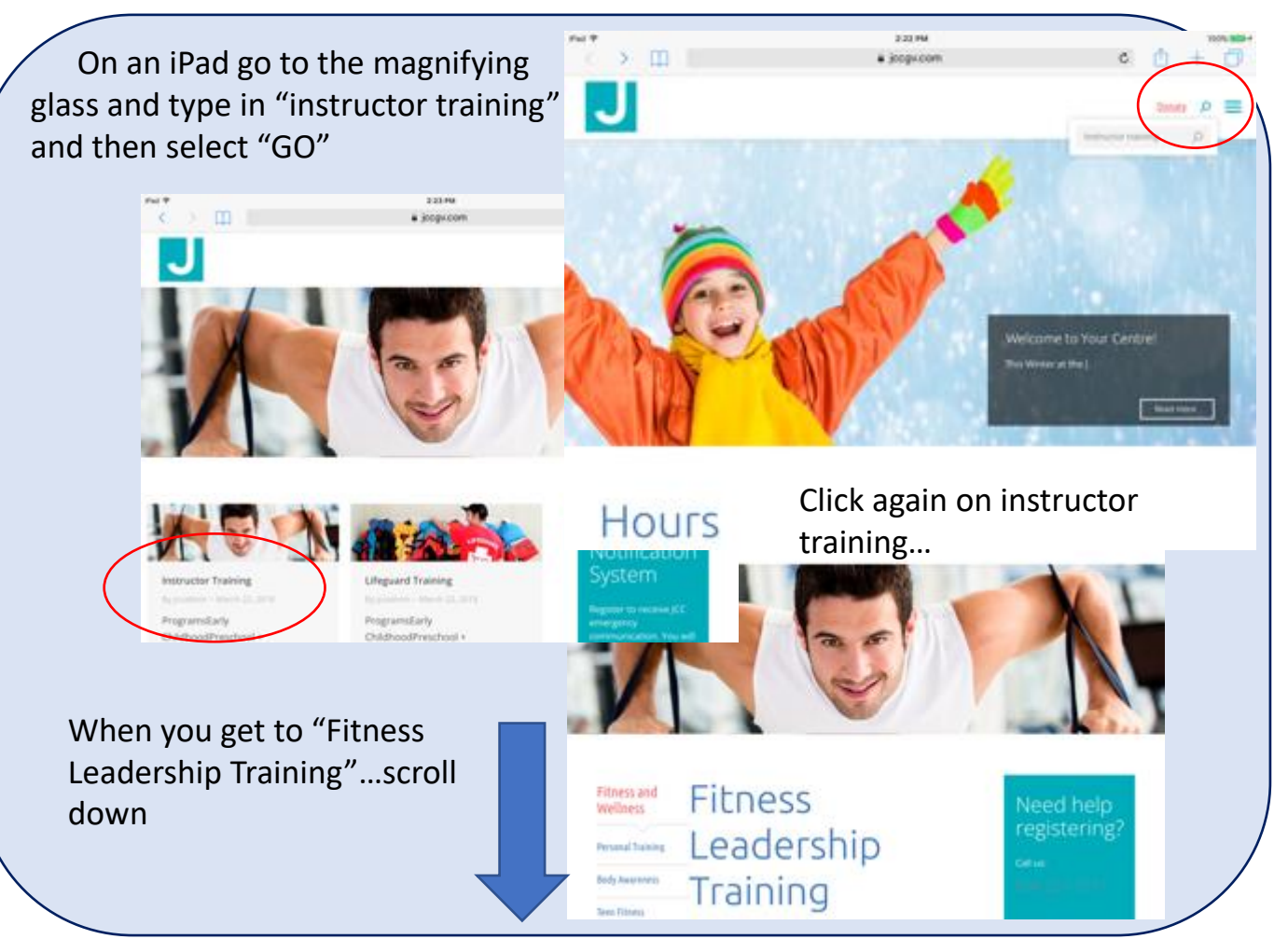

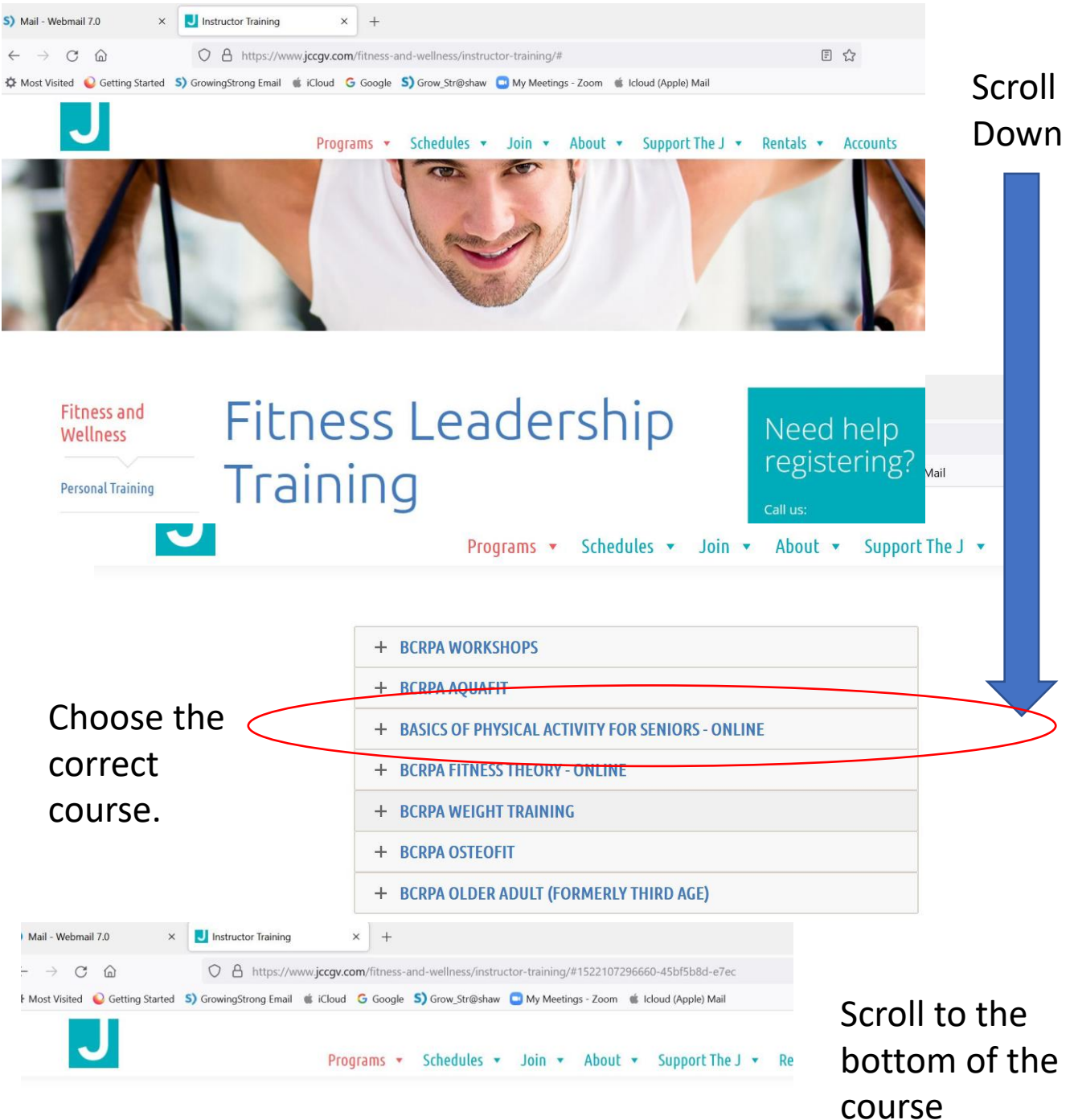

| + | BCRPA WORKSHOPS                                  |
|---|--------------------------------------------------|
| + | BCRPA AQUAFIT                                    |
| _ | BASICS OF DHASICAL ACTIVITY FOR SENIORS - ONLINE |

## BASICS OF PHYSICAL ACTIVITY FOR SENIORS - ONLINE COURSE

This course was developed specifically as one of the pre-requisites for Activity Coordinators who wish to facilitate safe physical activity programs in Assisted Living facilities, Residential Care facilities and Adult Day Centres. It is not intended for those who wish to register with British Columbia Recreation and Parks Association fitness instructor training program.

explanation

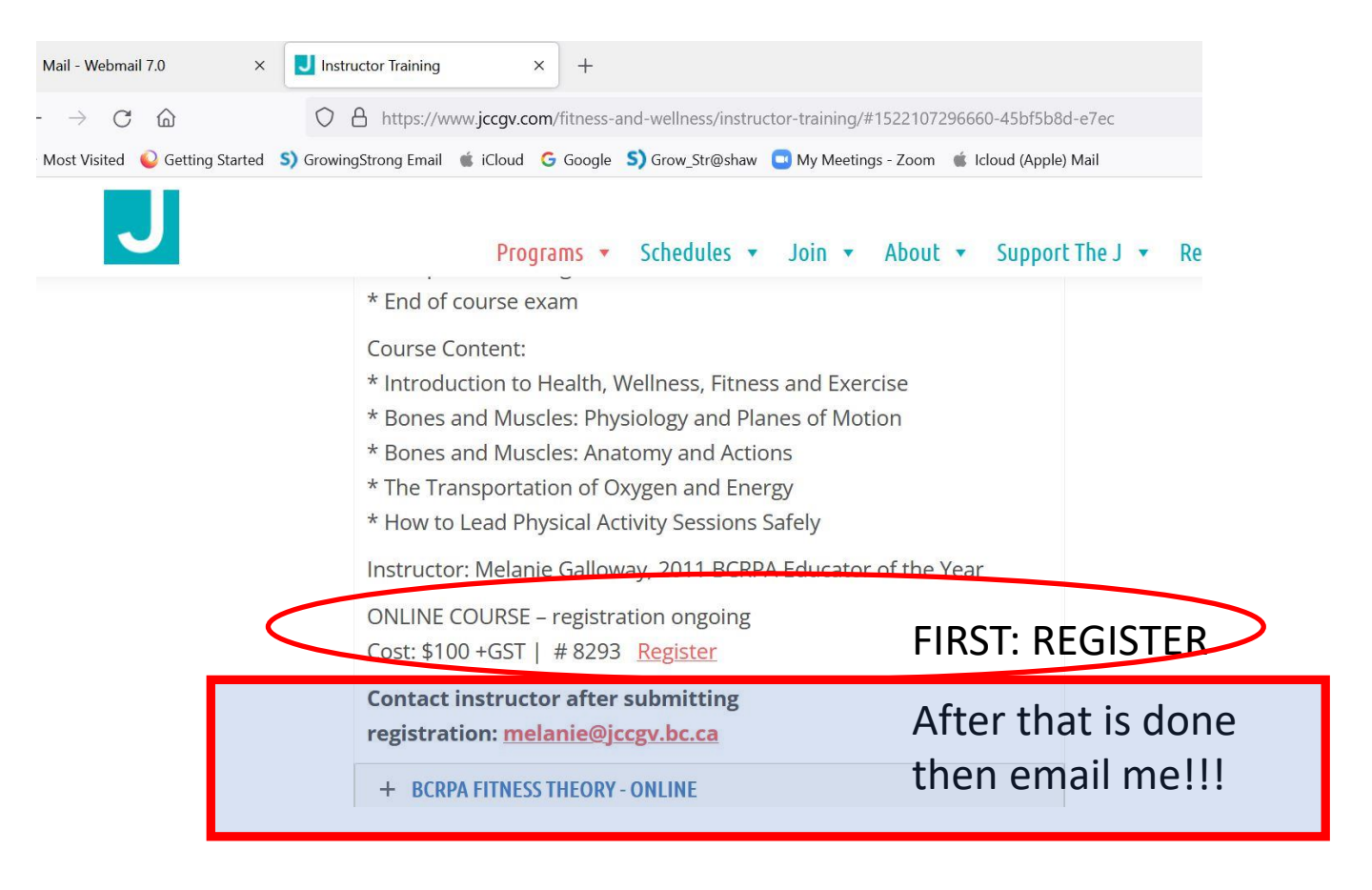

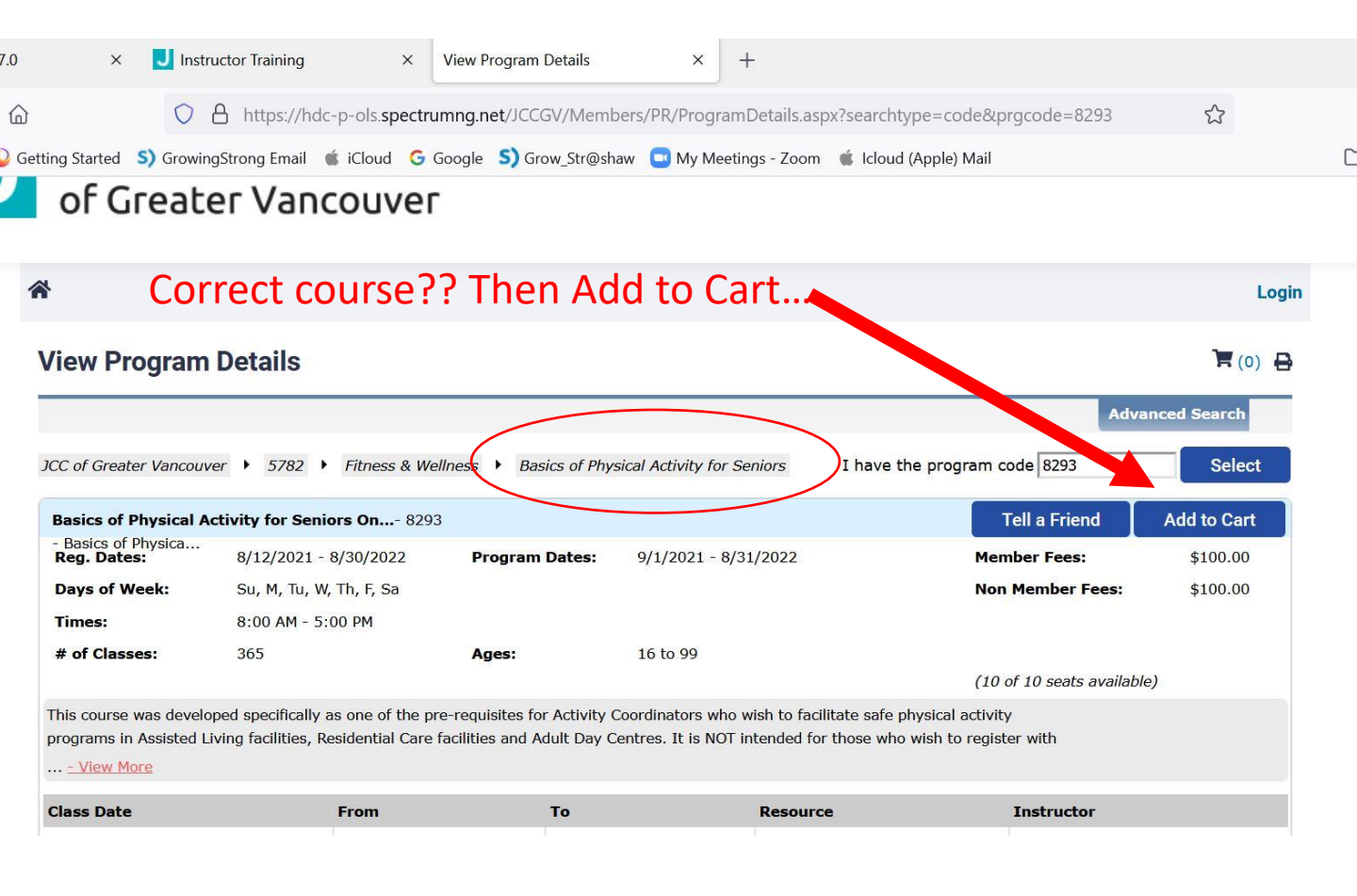

| Jail - (1) - Wohmail T  | 70 X                                                                                   | Instructo     | r Training              | ×                                                                                                    | View Program Detail  | < ×              | 1               |                      |                        |              |  |  |
|-------------------------|----------------------------------------------------------------------------------------|---------------|-------------------------|----------------------------------------------------------------------------------------------------|----------------------|------------------|-----------------|----------------------|------------------------|--------------|--|--|
|                         | 7.0 A                                                                                  | Instructe     | r maining               | ~                                                                                                    | view riogram Detail  | 3 7              |                 |                      |                        |              |  |  |
| $\rightarrow$ C C       |                                                                                        | O A           | https://hdc-p-          | ols. <b>spectr</b>                                                                                                    | umng.net/JCCGV/N     | lembers/PR/Prog  | ram Details.as  | ox?searchtype=code   | &prgcode=8293          | ŝ            |  |  |
| vlost Visited 🛛 🍛 Ge    | etting Started                                                                         | s) GrowingStr | ong Email 🛭 🗯 iC        | loud G                                                                                                    | Google S) Grow_St    | r@shaw 🧧 My M    | eetings - Zoom  | 🔹 Icloud (Apple) Ma  | ail                    |              |  |  |
|                         |                                                                                        |               |                         |                                                                                                    |                      |                  |                 |                      |                        |              |  |  |
|                         |                                                                                        |               |                         |                                                                                                    |                      |                  |                 |                      |                        |              |  |  |
| Jewish Community Centre |                                                                                        |               |                         |                                                                                                    |                      |                  |                 |                      |                        |              |  |  |
| of Craptor Vancouver    |                                                                                        |               |                         |                                                                                                    |                      |                  |                 |                      |                        |              |  |  |
| or Greater vancouver    |                                                                                        |               |                         |                                                                                                    |                      |                  |                 |                      |                        |              |  |  |
|                         |                                                                                        |               | Relea                   | se & W                                                                                                    | aiver Form           |                  |                 |                      | ×                      |              |  |  |
| 1                       | *                                                                                      |               |                         | the ICCG                                                                                                    | V staff permission t | o act on my beha | f in case of er | mergency and for the | • •                    | Login        |  |  |
|                         |                                                                                        |               | physic                  | physician in attendance to hospitalize and secure proper treatment that may be needed<br>for the person(s) registered. Participation in aquatics, sports, dance and/or any other<br>recreational activity can result in physical injuries. The person(s) registered may<br>participate in all the activities associated with the course(s) registered for and<br>understands and freely assumes all such risks, both known and unknown, and assumes |                      |                  |                 |                      |                        |              |  |  |
|                         | View Pro                                                                               | ogram Do      | etail for the<br>recrea |                                                                                                    |                      |                  |                 |                      |                        | 🗮 (0) 🖶      |  |  |
| 6                       |                                                                                        |               | partici                 |                                                                                                    |                      |                  |                 |                      |                        | anced Search |  |  |
|                         | full responsibility for participation in these activities. The person(s) registered is |               |                         |                                                                                                    |                      |                  |                 |                      |                        |              |  |  |
|                         | JCC of Greate                                                                          | r vancouver   | • 57 partici            | pating in                                                                                                    | the JCCGV program    | upon the expres  | s agreement a   | nd understanding th  | at 🗸 3293              | Select       |  |  |
|                         | Basics of P                                                                            | hysical Activ | ity for                 |                                                                                                    |                      |                  | De              | cline Acce           | Friend                 | Add to Cart  |  |  |
|                         | - Basics of P<br>Reg. Dates                                                            | hysica        | 3/12/2                  | •                                                                                                    | -                    | the tr           |                 |                      | Fees:                  | \$100.00     |  |  |
|                         | Days of We                                                                             | eek:          | Su, M, Tu, W, Th,       | F, Sa                                                                                                    |                      |                  |                 | ,                    | Non Member Fees:       | \$100.00     |  |  |
|                         | Times:                                                                                 |               | 3:00 AM - 5:00 F        | M                                                                                                    |                      |                  |                 |                      |                        |              |  |  |
|                         | # of Classe                                                                            | es:           | 365                     |                                                                                                    | Ages:                | 16 to 99         |                 |                      | 10 of 10 costs susilab |              |  |  |
|                         |                                                                                        |               |                         |                                                                                                    |                      |                  |                 |                      | 10 of 10 seals availab |              |  |  |

You will need to "Accept" the release and waiver. AND If you have not ever taken a program at JCC you will need to "Become a Guest"....

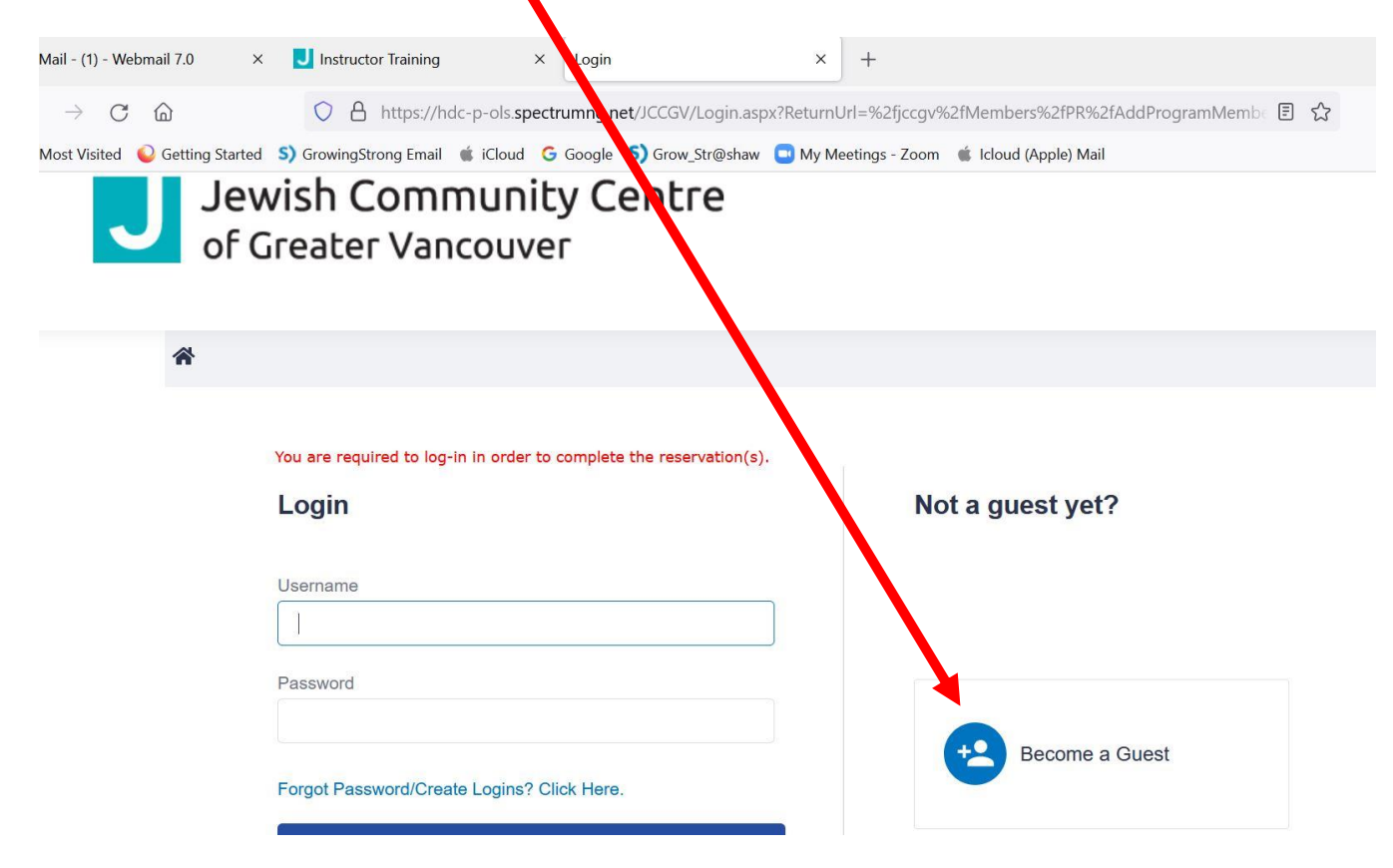